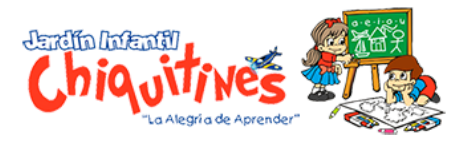

## PAGO DE SISTEMA UNOI

## Buscar en Google: PAGO DE SISTEMA UNOI

https://www.uno-internacional.com/co/unoi/pago/index.php?r=colegio/index

1. Diligenciar la siguiente información y dar clic en Continuar.

| <b>V</b>                                                          | Bienvenido al Sistema de Pagos UNO<br>Aqui usted podrá pagar todos los materiales del Sistema UNO de sus hijos o alumnos que se encuentren a su cargo<br>Para continuar introduzca sus datos y seleccione una escuela. |
|-------------------------------------------------------------------|----------------------------------------------------------------------------------------------------|
| Datos personales                                                  |                                                                                                    |
| Correo electrónico                                                |                                                                                                    |
| Número de teléfono mó                                             | vil                                                                                                    |
| Departamento<br>Seleccione                                        | <b>T</b>                                                                                                    |
| Primero elija un estado                                           |                                                                                                    |
| Nombre del Colegio                                                |                                                                                                    |
|                                                                   | T                                                                                                    |
| He leído y estoy<br>otorgo mi consentimi<br>conforme a lo previst | de acuerdo con los <u>términos y condiciones</u> , y<br>ento para que mis datos personales sean tratados<br>o en el presente <mark>aviso de privacidad</mark> .                                                        |
|                                                                   | Continuar                                                                                                    |

2. Nombres y apellidos del menor.

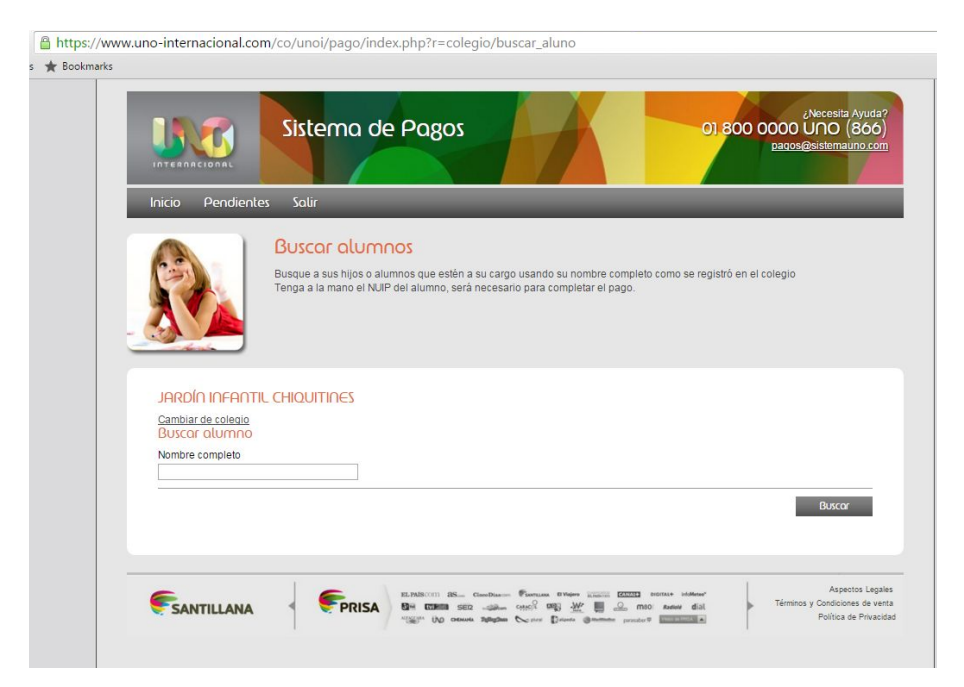

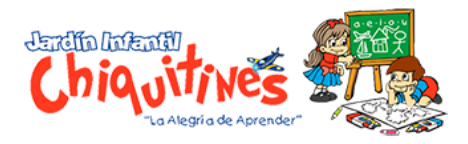

## 3. Dar continuar

| Correo: SECRETARIA CHIQ 🗙  | 🗅 UNO Internacional - Sister 🗙 🗋 UNO Internacional 🛛 🗙 🔽                                                                                                    |                                                                               |
|----------------------------|----------------------------------------------------------------------------------------------------|-------------------------------------------------------------------------------|
| ← → C 🔒 https://www        | w.uno-internacional.com/co/unoi/pago/index.php?r=colegio/lista                                                                                                    |                                                                               |
| 🔛 Aplicaciones 🔺 Bookmarks |                                                                                                    |                                                                               |
|                            | Sistema de Pagos                                                                                                    | ¿Necesita Ayuda?<br>800 0000 UD0 (866)<br>paqos@estemauno.com                 |
|                            | Inicio Ver alumnos Pendientes Salir                                                                                                    |                                                                               |
|                            | Selección de alumnos y forma de pago<br>Selección los alumnos de los cuales desea completar el pago del Sistema UNO. Asegúrese o<br>el próximo ciclo escolar que cursará elitos alumnos(s). Para cualquier actaración comuniquese<br>Lista de alumnos | tue el grado corresponda con<br>e al 01 8000 963 000.                         |
|                            | S JORGE SANTIAGO PRIETO RESTREPO JARDÍN INFANTIL CHIQUITINES Transición                                                                                                    | Precio                                                                        |
|                            | A-2016 SE-BIL-PL K3                                                                                                    | \$624,000.00 COP                                                              |
|                            | + Agregor all                                                                                                    | \$624,000.00 COP                                                              |
|                            |                                                                                                    | Aspectos Legales<br>Términos y Condiciones de verta<br>Política de Privacidad |

4. Datos del Familiar

| Inicio Veralumnos Pendientes Salir                                                                                                    |
|----------------------------------------------------------------------------------------------------|
| Datos de registro (paso 1 de 3)<br>Complete su registro y rellene los datos.                                                                                                  |
| Dotos personales   Nombre(s) Apellido paterno   Correo electrónico ginaparab@gmail.com   Teléfono móvil 115437315   Relación con ellos alumnos(s) Sexo   Seleccione Masculino |
| Continuar                                                                                                    |

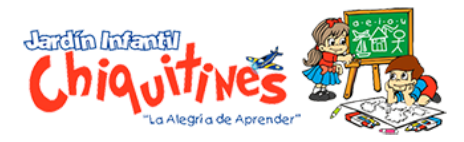

## 5. Verificar los nombres y apellidos del menor

| INTERNACIONAL<br>Inicio Ver alumnos Pe    | endientes Salir                                          |                                         |                                                                        |  |
|-------------------------------------------|----------------------------------------------------------|-----------------------------------------|------------------------------------------------------------------------|--|
| Lista de alumnos<br>JORCE SANTIACO PRIETO | sión de datos (P<br>revise si los datos de los alu<br>e. | aso 2 de 3)<br>mnos son correctos. En c | caso de estar incompletos o incorrectos le pedimos que los<br>ansición |  |
| Todos los campos son obligator            | rios                                                     |                                         | Manage and International State                                         |  |
| JORGE SANTIAGO                            | PRIETO                                                   | RESTREPO                                | Numero de Identificación                                               |  |
| Día<br>Fecha de nacimiento 15             | Mes Año<br>2 2007                                        | Sexo<br>M                               |                                                                        |  |
| L                                         |                                                          |                                         | Continuar                                                              |  |

6. Dar clic en Pagar

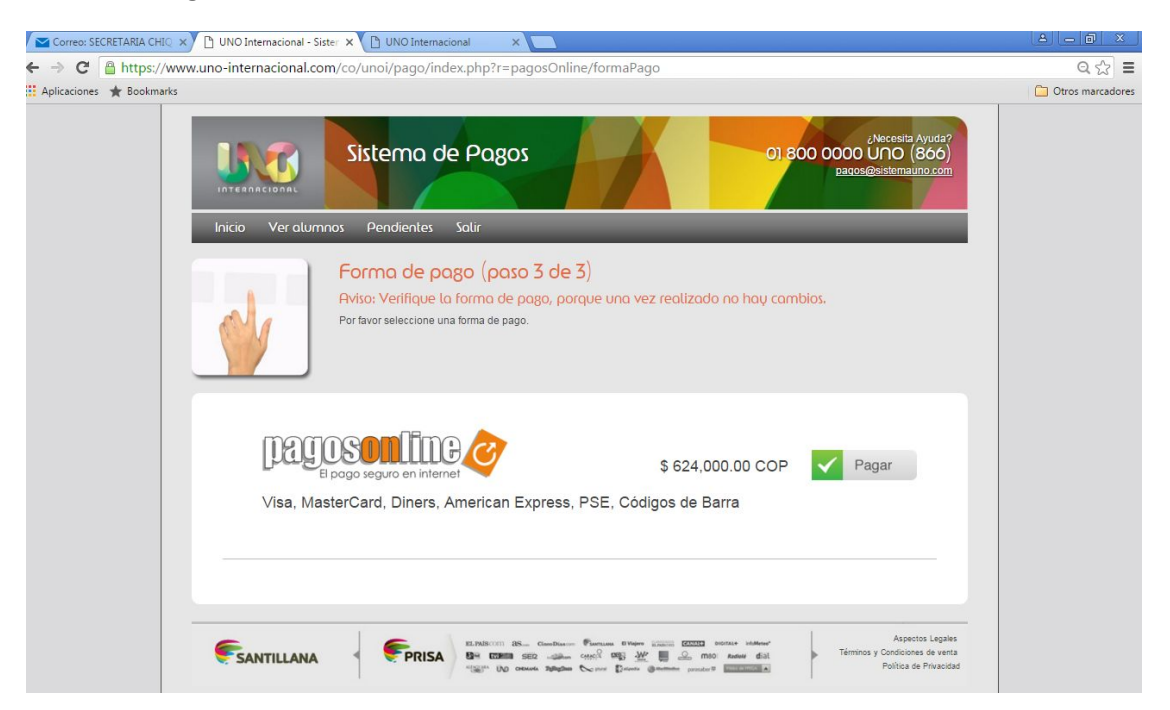

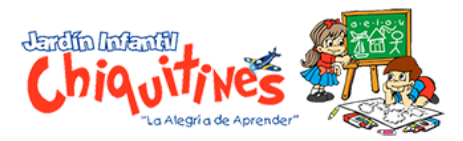

7. Para finalizar puede realizar el Pago en línea o descargar el recibo a través del <u>código de barras</u> y realizar la consignación.

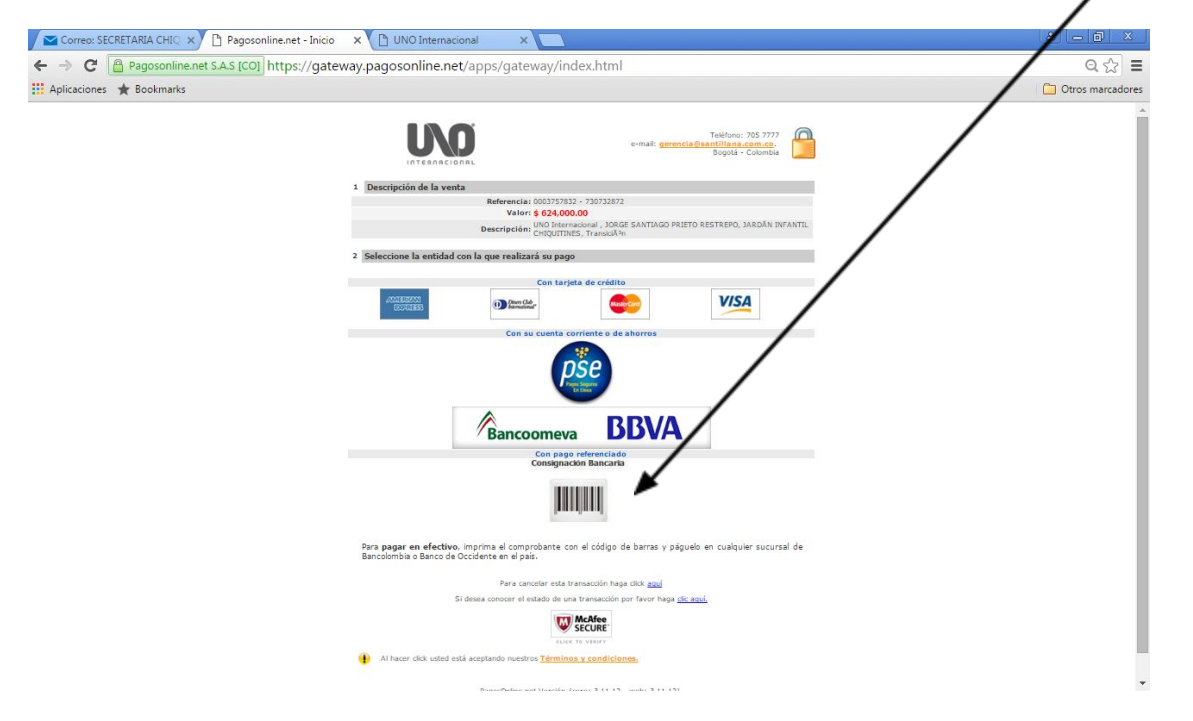